## <u>1. Cancel Supplier Payment</u>

## Finance > Banking > Payment Listing > Select Supplier > Other Actions > Cancel

| MCST4297                  | • | Propert  | y Tenant/C  | Financ           | e Maintenance       | Portal    | Control | Panel                        |              |          |        |            | ٩     | Ç |
|---------------------------|---|----------|-------------|------------------|---------------------|-----------|---------|------------------------------|--------------|----------|--------|------------|-------|---|
|                           | • | Home Pag | e Payment l | Listing ×        |                     |           |         |                              |              |          |        |            | •     | E |
| General Ledger            |   | Payment  | s           | 1 - List         | 2-Q Search          |           |         |                              |              | Find Wha | ıt:    |            | Q     |   |
| Banking 2                 |   | SN       | Date        | Payment No       | Contac              | t Name    |         | Bank Name/Cheque No/Bank Ref | Reference No | Currency | Amount | Status     | 문 / 🛋 |   |
| ⊖ Bank Manager            |   | 1        | 29 Apr 2021 | MC4297/AP2104001 | ABC PEST MANAGEMENT | F PTE LTD | 4       | Cash At Bank - Note 3 000001 |              | SGD      | 500.00 | Active     |       |   |
| Bank Accounts             |   |          |             |                  |                     |           |         |                              |              |          |        | Select All |       |   |
| Cheque Book               |   |          |             |                  |                     |           |         |                              |              |          |        |            |       |   |
| Cheque Print Format       |   |          |             |                  |                     |           |         |                              |              |          |        |            |       |   |
| Bank Reconciliations      |   |          |             |                  |                     |           |         |                              |              |          |        |            |       |   |
| ⊖ Receipt Manager         |   |          |             |                  |                     |           |         |                              |              |          |        |            |       |   |
| New Receipt               |   |          |             |                  |                     |           |         |                              |              |          |        |            |       |   |
| Receipt Listing           |   |          |             |                  |                     |           |         |                              |              |          |        |            |       |   |
| Customer Advance Receipts |   |          |             |                  |                     |           |         |                              |              |          |        |            |       |   |
| ⊖ Payment Manager         |   |          |             |                  |                     |           |         |                              |              |          |        |            |       |   |
| New Payment               |   |          |             |                  |                     |           |         |                              |              |          |        |            |       |   |
| Payment Listing           |   |          |             |                  |                     |           |         |                              |              |          |        |            |       |   |
| New Direct Debit Payment  |   |          |             |                  |                     |           |         |                              |              |          |        |            |       |   |

| Page MC4297/AP2104001 × Payment Listing × Cheque Payment Payee's Name Contact Code CS/21001 Cheque No/Bank Ref 000001 Deposit To 12020 Cash At Bank - Note 3 Total Amount 500.00                                                                                                    | 2 - Uploaded Document(s)<br>TD                   |             | Payment Number<br>Payment Date<br>Cross Cheque | MC4297<br>29 Apr 2 | //AP210400 |
|----------------------------------------------------------------------------------------------------|--------------------------------------------------|-------------|------------------------------------------------|--------------------|------------|
| Cheque Payment       1 - Payment Details       2         Payee's Name       ABC PEST MANAGEMENT PTE L       2         Contact Code       CS/21001       2         Cheque No/Bank Ref       000001       2         Deposit To       12020 Cash At Bank - Note 3       2         Total Amount       500.00       2 | P - Uploaded Document(s)                         |             | Payment Number<br>Payment Date<br>Cross Cheque | MC4297<br>29 Apr 2 | /AP210400  |
| Payee's Name     ABC PEST MANAGEMENT PTE L       Contact Code     CS/21001       Cheque No/Bank Ref     000001       Deposit To     12020 Cash At Bank - Note 3       Total Amount     500.00                                                                                                    | TD                                               |             | Payment Number<br>Payment Date<br>Cross Cheque | MC4297<br>29 Apr 2 | /AP210400  |
| Contact Code CS/21001<br>Cheque No/Bank Ref 000001<br>Deposit To 12020 Cash At Bank - Note 3<br>Total Amount 500.00                                                                                                    |                                                  |             | Payment Date<br>Cross Cheque                   | 29 Apr 2           |            |
| Cheque No/Bank Ref         000001           Deposit To         12020 Cash At Bank - Note 3           Total Amount         500.00                                                                                                    |                                                  |             | Cross Cheque                                   |                    | 021        |
| Deposit To         12020 Cash At Bank - Note 3           Total Amount         500.00                                                                                                    |                                                  |             |                                                | Yes                |            |
| Total Amount 500.00                                                                                                    |                                                  |             | Reference No                                   |                    |            |
|                                                                                                    |                                                  |             | Currency                                       | SGD                |            |
| SN Description                                                                                                    | Remarks                                          |             | GST Category                                   | Туре               | Amount     |
| 1 Inv 12345 PEST CONT                                                                                                    | ROL - MAY 2021                                   |             |                                                | VI                 | 500.00     |
| Beetley, Betelle                                                                                                    |                                                  |             |                                                |                    |            |
| SN Account Code/Profit Centre                                                                                                    | Description                                      | Debit (SGD) | Credit (SGD)                                   | Amou               | int        |
| 1 22060 Trade Creditors                                                                                                    | Inv 12345 (Payment - ABC PEST MANAGEMENT PTE LTD | ) 500.00    | 0.00                                           |                    | SGD500.0   |
| 2 12020 Cash At Bank - Note 3                                                                                                    | ABC PEST MANAGEMENT PTE LTD - 000001 (Payment)   | 0.00        | 500.00                                         |                    | SGD500.0   |
|                                                                                                    |                                                  |             |                                                |                    |            |
| Offset Details                                                                                                    |                                                  |             |                                                |                    |            |
| SN Date Typ                                                                                                    | e Refe                                           | ence No     |                                                | Amoun              | nt         |